# MINISTRY OF HEALTH AND SOCIAL SERVICES TRUSTED TRAVEL SYSTEM - COVID-19 VACCINE DIGITAL CERTIFICATE STANDARD OPERATING PROCEDURES (SOPS)

## Introduction

The Trusted Travel System is a secure, standardized, tamper-proof transcontinental digital application suite for disease contagion monitoring, spatial risk factors analytics, mass testing, process traceability and outcomes tracking. The system allows for the digitalization of travel health history data and the verification of the health status of international travelers across borders, thereby facilitating the reopening of regional and international borders. The Trusted Travel technologies seamlessly power digital vaccine certificates through various national and intergovernmental programs.

This document provides guidance on the generation of COVID-19 digital vaccine certificates using the Trusted Vaccine Platform. The Ministry of Health and Social Services has developed this Step-by-Step guide in collaboration with a multidisciplinary team of technical experts, in order to support the end-users (public) with the uploading of vaccination records and as well as with the generation of Quick Response (QR) coded digital vaccination certificates. The audience of this document is therefore people who are fully vaccinated and who may wish to use a digital vaccination certificate as a supportive document for travelling purposes.

### What is a COVID-19 Digital Vaccination Certificate?

In the context of COVID-19 pandemic, the World Health Organization (WHO) defines, a digital vaccination certificate as a mechanism that documents a person's current vaccination status to protect against COVID-19. This document can then be used for continuity of care or as proof of vaccination for purposes other than health care such as travelling.

## **Step by Step instructions**

- 1. From your browser open the portal https://login.panabios.org/cas/login
- 2. For a first-time user, create your account by clicking on the create an account text

| African The Astronomy Africa Content |                                                                        |
|--------------------------------------|------------------------------------------------------------------------|
|                                      | 2. Click here<br>to create an<br>account                               |
|                                      | Sign in or create an account                                           |
|                                      | your email                                                             |
|                                      | password                                                               |
|                                      | Forgot password? reset                                                 |
|                                      | sign in                                                                |
|                                      | You can login with your PanaBIOS or Alkemy or Globalhaven credentials. |
|                                      |                                                                        |
|                                      |                                                                        |
|                                      | Siobal<br>Haven                                                        |
|                                      | Trusted BIOMARS Odelphix PanaBIOS                                      |
|                                      | Legal provisions and privacy policies apply                            |
|                                      |                                                                        |

- 2.1. On the Create an Account page, fill in the fields with your identity details which include your First Name, Last Name, Email address, Dial code (select NA +264 in the dropdown list), Phone number, and create your Password. Ensure to use names as they appear on your passport.
- 2.2. Click Sign Up

|                                                                                             | English (m) • 0                             |
|---------------------------------------------------------------------------------------------|---------------------------------------------|
|                                                                                             | Create an account or Login                  |
|                                                                                             | First name                                  |
| 2.1 Enter your details in                                                                   | Last name                                   |
| the correct fields                                                                          | Email Address                               |
|                                                                                             | (NA)+264 •                                  |
|                                                                                             | Phone number                                |
| 2.1 Click on the Sign Up<br>button after entering<br>your details in the<br>required fields | Pauwend Sign Up                             |
|                                                                                             | Cobal Roven                                 |
|                                                                                             | rusted DIOMARS 👸 delphix 🧨   PanaBIOS       |
|                                                                                             | Legal provisions and privacy policies apply |

- 2.3. A One-time Pin (OTP) code will be sent to your email inbox, spam or promotional message section depending on your email filtering configuration.
- 2.4. Enter the OTP and click Verify OTP. This action will land you on the Africa CDC Travel Pass Apps Portal.

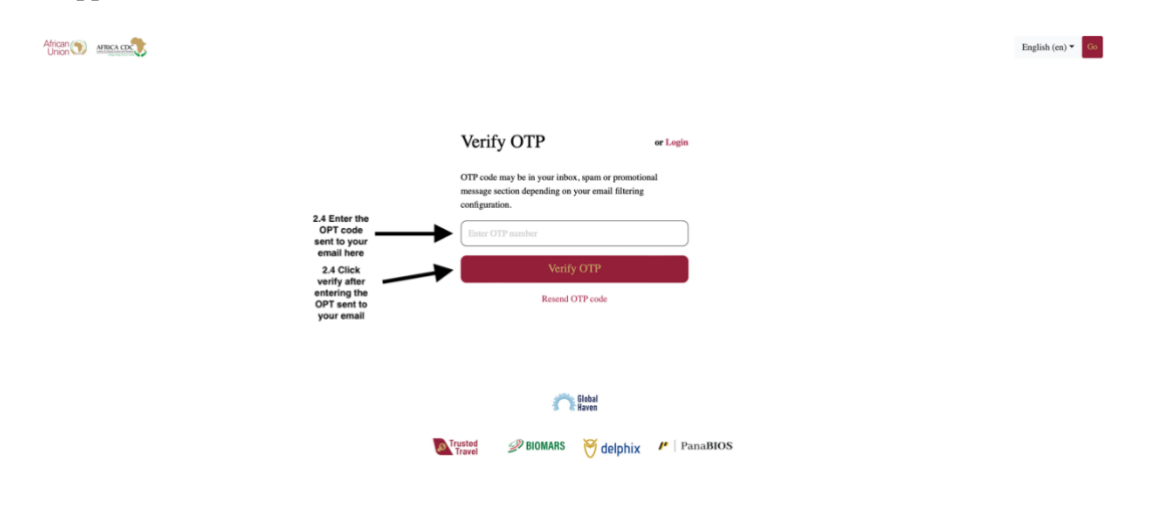

3. If you are a returning user, click on the *Sign In button* to log in the system with the details used in the account creation via <u>https://login.panabios.org/cas/login</u> username as the email address and password as the password chosen.

|                                                                  | Sign in                                       | or create an account               |
|------------------------------------------------------------------|-----------------------------------------------|------------------------------------|
| 3. Enter email &<br>Password here                                | your email                                    |                                    |
|                                                                  | password                                      |                                    |
|                                                                  | Forgot password? reset                        |                                    |
| Click sign in<br>button after<br>entering your<br>on credentials | $\rightarrow$                                 | sign in                            |
|                                                                  | You can login with yo<br>Globalhaven credenti | our PanaBIOS or Alkemy or<br>ials. |
|                                                                  |                                               |                                    |
|                                                                  |                                               |                                    |
|                                                                  |                                               |                                    |
|                                                                  |                                               | 100                                |
|                                                                  |                                               | Global<br>Haven                    |
|                                                                  | Trusted PIOM                                  | ARS 👸 delphix 🧨   PanaBIC          |
|                                                                  | Lagal provision                               | ns and privacy policies apply      |
|                                                                  | Legal provision                               | is and privacy policies apply      |

4. Click on *Upload Vaccine Record* on the Trusted Vaccine dashboard.

| S D AMEACE      |                                                                             |                                                                                                    |                                                                                                    | x <sub>A</sub> ≡                    | .0 |
|-----------------|-----------------------------------------------------------------------------|----------------------------------------------------------------------------------------------------|----------------------------------------------------------------------------------------------------|-------------------------------------|----|
| Dashboard       |                                                                             | Lo                                                                                                    | gin succeeded. Welcome, Westelsholecome                                                                                                    |                                     | ×  |
| I) Trusted Labs |                                                                             |                                                                                                    |                                                                                                    |                                     |    |
| 🖘 Tests 🔹 🗲     |                                                                             |                                                                                                    |                                                                                                    |                                     |    |
| -)⊢ Check In ≯  |                                                                             | Welcome!<br>Travelling abroad and need to validate vi                                                                | our COVID-19 Test Result?                                                                                                    | - <u>0</u>                          |    |
| Lt Dependents > |                                                                             | Validate Test For Travel →                                                                                           |                                                                                                    |                                     |    |
|                 |                                                                             |                                                                                                    |                                                                                                    |                                     |    |
|                 | 4. Click on Upload<br>Vaccine Record on<br>the Trusted Vaccine<br>dashboard | Trusted Vaccines         Vaccinated? Self report your         vaccination:         Y         Upload Vaccine Record → | TESTS UPLOADED BY<br>LAB<br>O                                                                                                    | TESTS UPLOADED BY<br>TRAVELLER<br>O |    |
|                 |                                                                             | In su                                                                                                    | In Association with the African Union Open Confiders Initiative:<br>ppert of the Africa CDC Saving Lives, Economies & Livelihoods Can<br>Powered by <b>PanaBIOS &amp; Econet Group</b> | npaign.                             |    |

5. You will be redirected to a dedicated Trusted Vaccines Dashboard, click on the *Upload Vaccine Record button*.

| Trusted<br>Vaccines  |                                 |                                        |                                               |                              | Ż₄ Ξ          | <b>∦</b> 0 We | tome, s <b>ituate to tomoto to</b> |  |
|----------------------|---------------------------------|----------------------------------------|-----------------------------------------------|------------------------------|---------------|---------------|------------------------------------|--|
| Dashboard            |                                 |                                        |                                               |                              |               |               |                                    |  |
| Vaccination Booklets |                                 |                                        |                                               |                              |               |               |                                    |  |
| Report Vaccination   | 5.0%                            | Welcome!                               |                                               |                              | 🎨             |               |                                    |  |
|                      | Upload Vaccine<br>Record button | Unload Varcine Record                  |                                               |                              |               |               |                                    |  |
|                      |                                 |                                        |                                               |                              |               |               |                                    |  |
|                      |                                 |                                        | 1                                             |                              |               |               |                                    |  |
|                      |                                 | Trusted Travel                         |                                               |                              |               |               |                                    |  |
|                      |                                 | Travelling abroad and need to          | VERIFIED                                      |                              | SELF REPORTED |               |                                    |  |
|                      |                                 | Result?                                | 0                                             | 2                            | 0             |               |                                    |  |
|                      |                                 | Validate Test For Travel $\rightarrow$ |                                               |                              |               |               |                                    |  |
|                      |                                 |                                        |                                               |                              |               |               |                                    |  |
|                      |                                 |                                        |                                               |                              |               |               |                                    |  |
|                      |                                 |                                        |                                               |                              |               |               |                                    |  |
|                      |                                 |                                        |                                               |                              |               |               |                                    |  |
|                      |                                 |                                        | In Association with the African Union Open Co | orridors Initiative.         |               |               |                                    |  |
|                      |                                 | In suppo                               | Powered by PanaBIOS & Econet C                | a Liveunoods Campai<br>Sroup | gn.           |               |                                    |  |

- 6. Choose User type to create vaccination booklet, select self or dependent in the dropdown list.
- 7. Click Submit.

| Trusted<br>Vaccines  |                                                                    |                                                                                                    | 泓 | Ξ                   | <b>\$</b> 0    | Welcome, <b>Welcome</b> |  |
|----------------------|--------------------------------------------------------------------|----------------------------------------------------------------------------------------------------|---|---------------------|----------------|-------------------------|--|
| Dashboard            |                                                                    |                                                                                                    |   |                     |                |                         |  |
| Vaccination Booklets | 6. Click here to select                                            | Choose User Type To Create Vaccination Booklet                                                                                                   |   |                     |                |                         |  |
| Report Vaccination   | the user type, select<br>self or dependent in<br>the dropdown list | e user type, select Select type                                                                                                    |   |                     |                |                         |  |
| •                    |                                                                    |                                                                                                    |   |                     | Submit         |                         |  |
|                      |                                                                    |                                                                                                    |   | 6. Clic<br>selectin | k submit after | er<br>/pe               |  |
|                      |                                                                    |                                                                                                    |   |                     |                |                         |  |
|                      |                                                                    |                                                                                                    |   |                     |                |                         |  |
|                      |                                                                    |                                                                                                    |   |                     |                |                         |  |
|                      |                                                                    |                                                                                                    |   |                     |                |                         |  |
|                      |                                                                    |                                                                                                    |   |                     |                |                         |  |
|                      |                                                                    |                                                                                                    |   |                     |                |                         |  |
|                      |                                                                    |                                                                                                    |   |                     |                |                         |  |
|                      |                                                                    | In Association with the African Union Open Corridors Initiative.<br>In support of the Africa CDC Saving Lives, Economies & Livetihoods Campaign. |   |                     |                |                         |  |
|                      |                                                                    | Powered by PanaBIOS & Econet Group                                                                                                    |   |                     |                |                         |  |

- 8. On the Upload Vaccination Record page, select Country where vaccination was done in the dropdown list and choose Pathogen/Disease e.g., SARS-CoV-2.
- 9. Click Next.

| Trusted<br>Vaccines  |                       |                                                            |                                                                                                  | x <sub>A</sub> Ξ 4 <sup>0</sup>                    |
|----------------------|-----------------------|------------------------------------------------------------|--------------------------------------------------------------------------------------------------|----------------------------------------------------|
| Dashboard            |                       | SELF                                                       |                                                                                                  |                                                    |
| Vaccination Booklets |                       | Upload Vaccination Record                                  |                                                                                                  |                                                    |
| Report Vaccination   |                       | 1 Country/Pathogen                                         | 2 Vaccination Campaign                                                                           | 3 Vaccination Record                               |
| C                    | 6 Select the country  | Choose country where vaccination was done:                 | Choose Pathogen/Disease e.g Si                                                                   | ARS-CoV-2:                                         |
|                      | where the vaccination | Namibia                                                    | ▼ SARS-CoV-2                                                                                     | · ·                                                |
|                      |                       | Next                                                       |                                                                                                  | Ť                                                  |
|                      |                       | •                                                          |                                                                                                  | A Colort the CADC                                  |
|                      |                       | 9. Click next after                                        |                                                                                                  | 8. Select the SARS-<br>CoV-2 from dropdown<br>list |
|                      |                       | selecting the country<br>and the right<br>Pahtogen/Disease |                                                                                                  |                                                    |
|                      |                       |                                                            |                                                                                                  |                                                    |
|                      |                       |                                                            |                                                                                                  |                                                    |
|                      |                       |                                                            |                                                                                                  |                                                    |
|                      |                       |                                                            |                                                                                                  |                                                    |
|                      |                       |                                                            |                                                                                                  |                                                    |
|                      |                       | In Asso                                                    | ciation with the African Union Open Corridors Initiative.                                        |                                                    |
|                      |                       | In support of the                                          | Africa CDC Saving Lives, Economies & Livelihoods Campaign.<br>Powered by PanaBIOS & Econet Group |                                                    |

10. On the Vaccination Campaign page select the vaccine you have received either Sinopharm, AstraZeneca, Comirnaty-2 (Pfizer) etc. Click Next once you have selected your option.

|                                              |                                                                       |                      | X <sub>A</sub> Ξ ≜ <sup>0</sup> |
|----------------------------------------------|-----------------------------------------------------------------------|----------------------|---------------------------------|
|                                              | SELF                                                                  |                      |                                 |
| ets >                                        | Upload Vaccination Record                                             |                      |                                 |
| 20                                           | Country/Pathogen                                                      | Vaccination Campaign | 3 Vaccination Record            |
|                                              |                                                                       |                      | •                               |
|                                              | SINOPHARM 2 SHOTS CAMPAIGN<br>Sinopharm 2 Shot Profile                |                      |                                 |
|                                              | VACCINE                                                               | SHOT NUMBER          |                                 |
|                                              | Sinopharm                                                             | 2                    |                                 |
|                                              | Sinopharm                                                             | 1                    |                                 |
|                                              |                                                                       | Select               |                                 |
|                                              |                                                                       |                      |                                 |
|                                              | JOHNSON & JOHNSON 1 SHOT CAMPAIGN<br>Johnson & Johnson-2 Shots Profil | le                   |                                 |
|                                              | VACCINE                                                               | SHOT NUMBER          |                                 |
|                                              | Johnson & Johnson vaccine                                             | 1                    |                                 |
|                                              |                                                                       | Select               |                                 |
|                                              |                                                                       |                      |                                 |
|                                              | ASTRAZENECA 2 SHOTS CAMPAIGN<br>AstraZeneca-2 Shots Profile           |                      |                                 |
| COMIRNATY 2 SHOTS CAMPAIGN                   | ofile                                                                 |                      |                                 |
| VACCINE                                      |                                                                       | SHOT NUMBER          |                                 |
| COMIRNATY (Pfizer)                           |                                                                       | 2                    |                                 |
| COMIRNATY (Pfizer)                           |                                                                       | 1                    |                                 |
| t 10.Click N<br>you have s<br>Vacin<br>recei | ext once<br>select the<br>e you<br>ved                                |                      |                                 |

- 11. On the Vaccination Record page, completely fill in the vaccine details as indicated on your vaccination card. Required information will include vaccination batch number, manufacturer of the vaccine and vaccination dates for all the doses received.
  - 11.1. Where your card has a vaccination number, enter the vaccination number, where there is no number leave this field blank.
  - 11.2. Upload the image of your vaccination card from your computer in .png/.jpeg/.pdf format. Make sure the file contains all the pages of your vaccination card.

- 11.3. Enable the option to use a passport and enter your passport details if applicable.
- 11.4. Upload the image of your passport from your computer in .png/.jpeg/.pdf format.
- 12. Click Save.

|                      | 1 Country/Pathogen                                                                                                    | 2 Vaccinat             | ion Campaign 3 Vaccination Re                                          | cord |                                                                                                    |
|----------------------|----------------------------------------------------------------------------------------------------|------------------------|------------------------------------------------------------------------|------|----------------------------------------------------------------------------------------------------|
|                      | SHOT 1 - SINOPHARM                                                                                                    |                        | SHOT 2 - SINOPHARM                                                     |      |                                                                                                    |
|                      | Vaccination Batch No:                                                                                                    |                        | Vaccination Batch No:                                                  |      |                                                                                                    |
|                      | Vaccination batch Number                                                                                                    |                        | Vaccination batch Number                                               |      |                                                                                                    |
|                      | Manufacturer                                                                                                    |                        | Manufacturer                                                           |      |                                                                                                    |
| 11. Enter the        | Manufacturer                                                                                                    |                        | Manufacturer                                                           | ]    |                                                                                                    |
| ccination details as | Vaccination Date                                                                                                    |                        | Vaccination Date                                                       |      |                                                                                                    |
| vaccination card.    | 21/04/2022                                                                                                    | =                      | <b>#</b>                                                               |      |                                                                                                    |
|                      |                                                                                                    |                        |                                                                        |      |                                                                                                    |
|                      |                                                                                                    |                        |                                                                        |      | 11.1 Enter the                                                                                                    |
|                      | Vaccination Card Number:                                                                                                    |                        |                                                                        |      | vaccination number<br>on the card, if the card                                                                                                    |
|                      | If your Card has no number, plea                                                                                                    | se leave empty         |                                                                        |      | has no number you                                                                                                    |
| 11.2 Click here to   | Booklet Image(.png/.jpeg/.pdf). The                                                                                                    | file should contain al | pages of your vaccination card.                                        |      | may leave this field<br>blank                                                                                                    |
| our vaccination card | Choose File no file selected                                                                                                    |                        |                                                                        |      |                                                                                                    |
| in .png/.jpeg/.pdf   |                                                                                                    |                        |                                                                        |      | 11.3 Click this toggle                                                                                                    |
|                      |                                                                                                    |                        |                                                                        |      |                                                                                                    |
|                      | Enable use of passport                                                                                                    |                        | C                                                                      |      | button to enable<br>entering of your                                                                                                    |
|                      | Enable use of passport<br>Passport                                                                                                    |                        | Selects from passports                                                 |      | button to enable<br>entering of your<br>passport details if<br>applicable.                                                                                                    |
|                      | Enable use of passport Passport Passport Passport number:                                                                                                    |                        | Selects from passports                                                 |      | button to enable<br>entering of your<br>passport details if<br>applicable.                                                                                                    |
|                      | Enable use of passport Passport Passport Passport number: Date Of issue:                                                                                              |                        | Selects from passports Date Of Expiry:                                 |      | <ul> <li>button to enable<br/>entering of your<br/>passport details if<br/>applicable.</li> <li>11.3 Enter your</li> </ul>                                                                                                    |
|                      | Enable use of passport Passport Passport Date Of Issue: 21/04/2022                                                                                                    |                        | Selects from passports Date Of Expiry:                                 |      | button to enable<br>entering of your<br>passport details if<br>applicable.<br>11.3 Enter your<br>passport details here.                                                                                                    |
|                      | Enable use of passport Passport Passport Date Of Issue: 21/04/2022 Country of Issue:                                                                                  | 1                      | Selects from passports Date Of Expiry:                                 |      | button to enable<br>entering of your<br>passport details if<br>applicable.<br>11.3 Enter your<br>passport details here.                                                                                                    |
|                      | Enable use of passport Passport Passport Date Of Issue: 21/04/2022 Country of issue: (Select country)                                                                 |                        | Selects from passports Date Of Expiry: Place Of Issue:                 |      | button to enable<br>entering of your<br>passport details if<br>applicable.<br>11.3 Enter your<br>passport details here.                                                                                                    |
|                      | Enable use of passport Passport Passport Passport number: Date Of Issue: 21/04/2022 Country of Issue: (Select country)                                                |                        | Selects from passports         Date Of Expiry:         Place Of Issue: |      | <ul> <li>button to enable<br/>entering of your<br/>passport details if<br/>applicable.</li> <li>11.3 Enter your<br/>passport details here.</li> <li>11.4 Click here to</li> </ul>                                                                            |
|                      | Enable use of passport Passport Passport number: Date Of Issue: 21/04/2022 Country of Issue: (Select country) Passport Image:                                         |                        | Date Of Expiry:                                                        |      | <ul> <li>button to enable<br/>entering of your<br/>passport details if<br/>applicable.</li> <li>11.3 Enter your<br/>passport details here.</li> <li>11.4 Click here to<br/>upload an image of</li> </ul>                                                     |
|                      | Enable use of passport Passport Passport Passport number: Date Of Issue: 21/04/2022 Country of Issue: (Select country) Passport Image: [Choose File] no file selected |                        | Date Of Expiry:                                                        |      | <ul> <li>button to enable<br/>entering of your<br/>passport details if<br/>applicable.</li> <li>11.3 Enter your<br/>passport details here.</li> <li>11.4 Click here to<br/>upload an image of<br/>your passport<br/>in p.ng/j.peg/.pdf</li> </ul>            |
| 12. Click save once  | Enable use of passport Passport Passport Passport number: Date Of Issue: 21/04/2022 Country of Issue: (Select country) Passport Image: Choose File no file selected   |                        | Date Of Expiry:                                                        |      | <ul> <li>button to enable<br/>entering of your<br/>passport details if<br/>applicable.</li> <li>11.3 Enter your<br/>passport details here.</li> <li>11.4 Click here to<br/>upload an image of<br/>your passport<br/>in .png/.jpeg/.pdf<br/>format</li> </ul> |

- 13. When you click save a code will be generated and you will view your Provisional Vaccination Certificate. This means an authorized staff from the MoHSS would need to review your uploaded records, after which he/she would approve or disapprove.
  - 13.1.Once the certificate without a Provisional Certificate text is issued. You will be required to present the downloaded Vaccination Certificate to the Port Health Officials for verification.
  - 13.2. Below is an examples of the Provisional and Approved Vaccination Certificate

|                                                                   |                                      |                         |               | Republic Of Namibia<br>April 21, 2022, 11:11 a.m. |
|-------------------------------------------------------------------|--------------------------------------|-------------------------|---------------|---------------------------------------------------|
| Addit -                                                           | PR                                   | OVISIONA                |               | 3                                                 |
|                                                                   | COVID-19                             | Digital V               | accination Ce | ertificate                                        |
| Full Name                                                         | NEWHON                               |                         |               | Alah                                              |
| TT Usercode                                                       | PA352                                | 9604718                 |               |                                                   |
| Age                                                               | <b>Weinspei</b>                      | and to the state of the |               |                                                   |
| Sex                                                               | -                                    |                         |               |                                                   |
| Passport/ID No                                                    | o. <b>Windowi</b>                    |                         |               |                                                   |
| Issued Card ID                                                    | RADIONASI I                          |                         |               | 3                                                 |
| Pathogen                                                          | SARS-                                | CoV-2                   |               |                                                   |
| Dose Required                                                     | 2                                    |                         |               |                                                   |
| Dose Taken                                                        | 2                                    |                         |               |                                                   |
|                                                                   |                                      |                         |               |                                                   |
| Dose No.                                                          | Vaccine                              | Batch No.               | Manufacturer  | Vaccination Date                                  |
| 1                                                                 | Astrazeneca                          | 10110                   | SK Bioscience | June 1, 2021                                      |
| 2                                                                 | Astrazeneca                          | 101134                  | SK Bioscience | July 1, 2021                                      |
|                                                                   |                                      |                         |               |                                                   |
| <mark>ssued by</mark><br>Ministry Of Health<br>Toll Free Number ( | And Social Servic<br>(+264)080010010 | es, Namibia<br><b>0</b> |               | rusted Vaccines                                   |
|                                                                   |                                      |                         |               |                                                   |

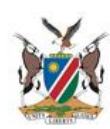

Namibia April 23, 2022, 5:50 a.m.

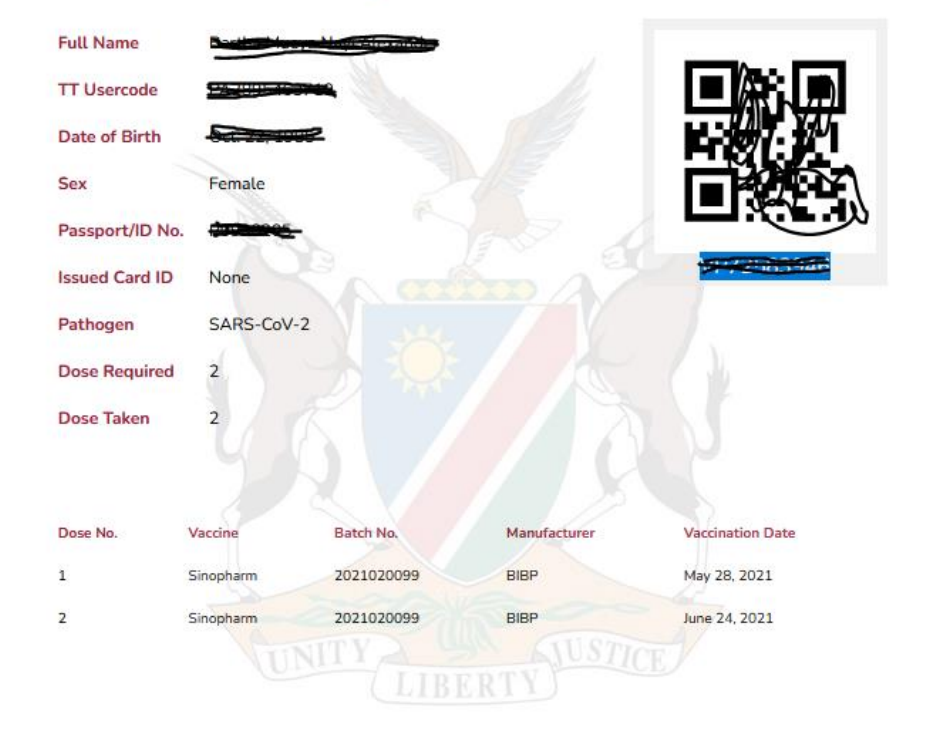

#### **COVID-19 Digital Vaccination Certificate**

Issued by

Ministry Of Health And Social Services, Namibia Toll Free Number (+264)0800100100

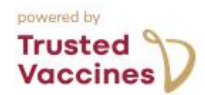

visit trustedtravel.panabios.org to access all your vaccination records